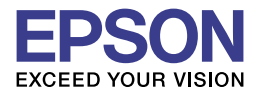

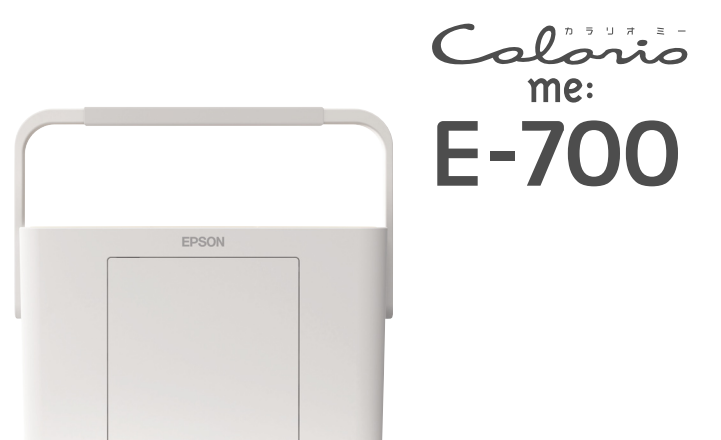

## どこでも簡単 プリントガイド

ステップ1から順番に作業を進め、 写真の基本的な印刷方法をマスターしてください。

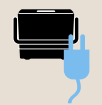

#### ステップ 1: 印刷を始める前に

印刷を始める前の準備を説明します。

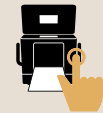

#### <sub>ステップ2:</sub> メモリカードから写真プリント

メモリカード内の写真を印刷する手順といろいろな 印刷機能について説明します。

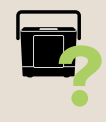

#### ステップ 3: こんなときは

インクカートリッジの交換方法や、印刷結果がおか しいときの対処方法を説明します。

- プリンタの準備がお済みでない方はまず『準備ガイド』をご覧ください。
- プリンタを使う前には必ず、『操作ガイド』に記載されている「製品使用上のご注意」 をご確認ください。
- 本書はプリンタの近くに置いてご活用ください。

## お出かけ先での印刷に必要なもの

□プリンタ本体

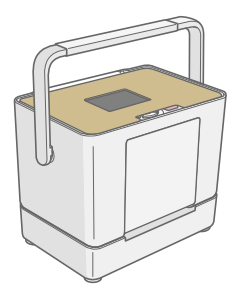

□メモリカード (写真データが入ったもの)

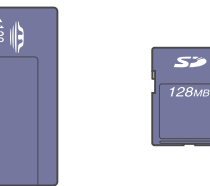

∠3 本書 13ページ「メモリカードを セットします」

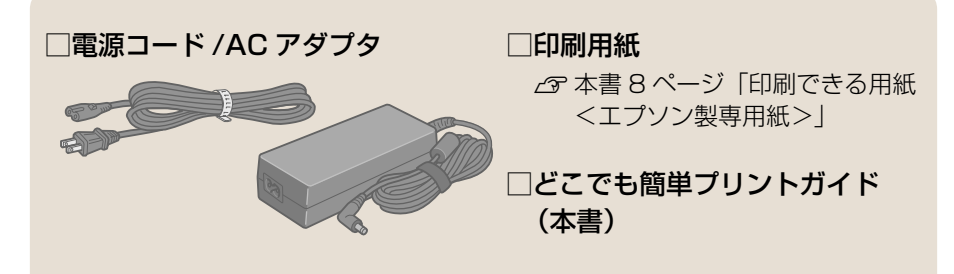

※お出かけ先での印刷にはバッテリ(別売)を使うと便利です。

 金雪 本書 5 ページ「バッテリ(別売)を使用するときは」

 ※予備のインクカートリッジをあらかじめ用意しておくと便利です。

 金雪 本書裏表紙「消耗品について」

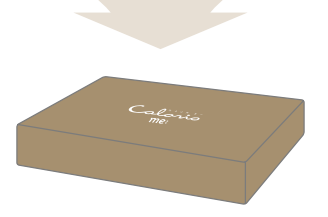

付属のボックスにまとめておくと便利です。

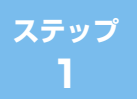

印刷を始める前に

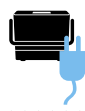

## コンセントにつなぐ

本製品は持ち運びに便利なプリンタです。

ご自宅内やお出かけ先などで、プリンタを設置し直すときには、以下の手順 をご覧ください。

#### !注意

・本製品を初めてお使いになるときには、『準備ガイド』をご覧の上、インクカートリッジを取り付けてください。

#### プリンタを設置し、取っ手を上げます。

傾いた場所や高温・多湿の場所など、お使いいただくのに適さない場所 もありますので注意してください。 *C* 『操作ガイド』7ページ「設置上のご注意」

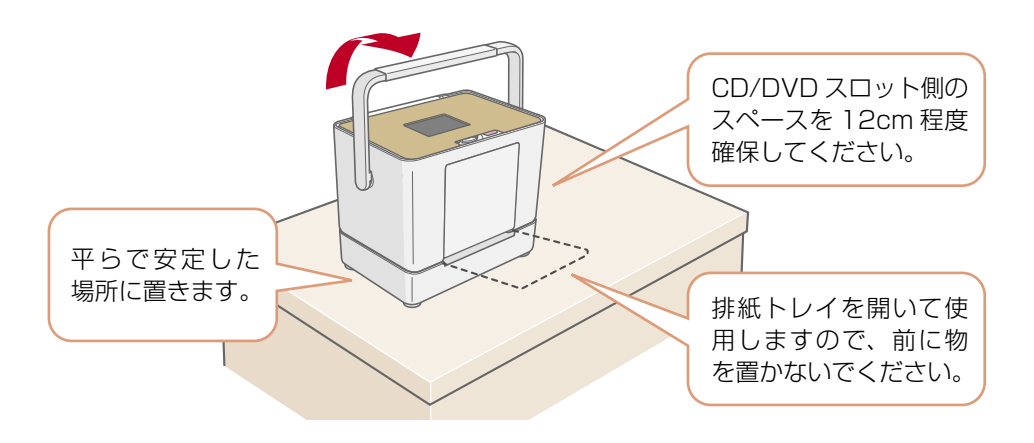

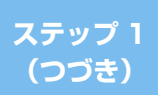

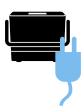

## **2** コンセントにつなぎます。

<背面>

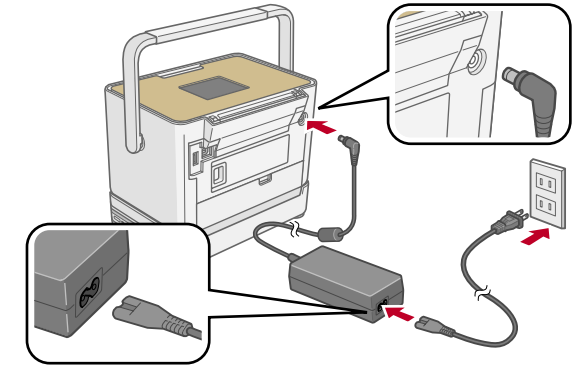

#### ▲ 警告

AC100Vの電源以外は使用しないでください。
 指定以外の電源を使うと、感電・火災の原因となります。

## **3** 取っ手を背面側に倒します。

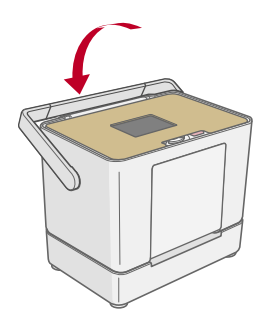

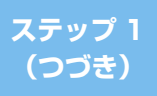

印刷を始める前に

## バッテリ(別売)を使用するときは

• バッテリは、お使いいただく前に必ず充電してください。

## バッテリのセット方法

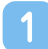

【参考

電源をオフにして、バッテリカバーを取り外します。

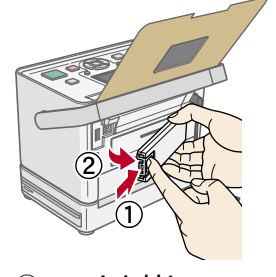

ロックを外し、
 バッテリカバーを手前に引きます。

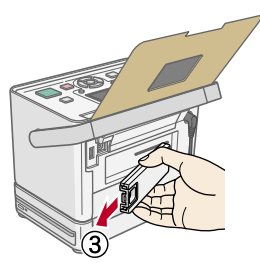

- ③ バッテリカバーを取り外 します。
- ※ 取り外したバッテリカバ ーは紛失しないよう保管 してください。

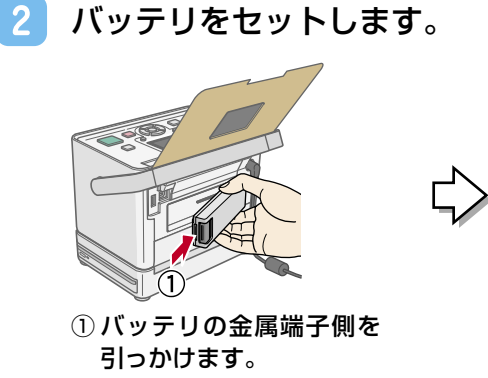

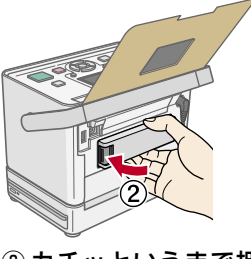

カチッというまで押し込みます。

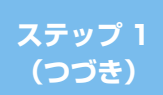

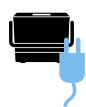

#### 充電方法

本製品にバッテリを取り付け、AC アダプタを接続することで充電ができます。 ∠ ア 『操作ガイド』 145 ページ 「充電方法 |

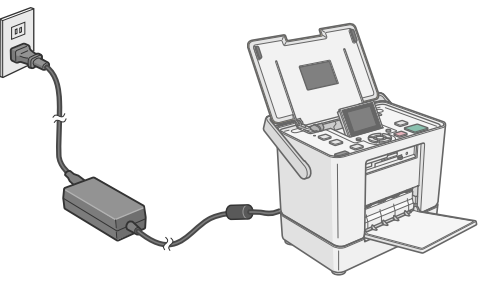

バッテリの取り外し方法

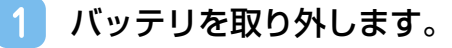

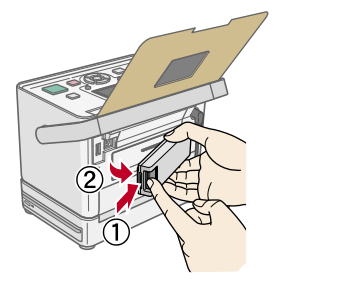

① ロックを外し、 (2) バッテリを手前に引きます。

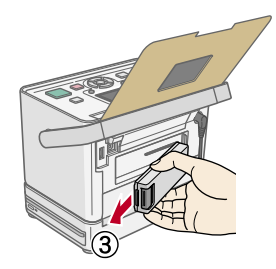

③ バッテリを取り外します。

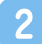

2 バッテリカバーを取り付けます。

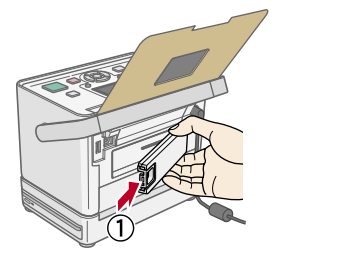

① バッテリカバーの右側を 引っかけます。

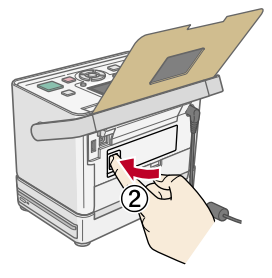

② カチッというまで押し込 みます。

ステップ メモリカードから写真プリント

パソコンを使わずに、メモリカードから直接 L 判フチなし写真を印刷する手順を説明します。

## 操作パネルのボタンについて

パネルカバー(本体上面のフタ)を開くと操作パネルが現れます。 ∠37 本書9ページ「用紙をセットします」手順 1

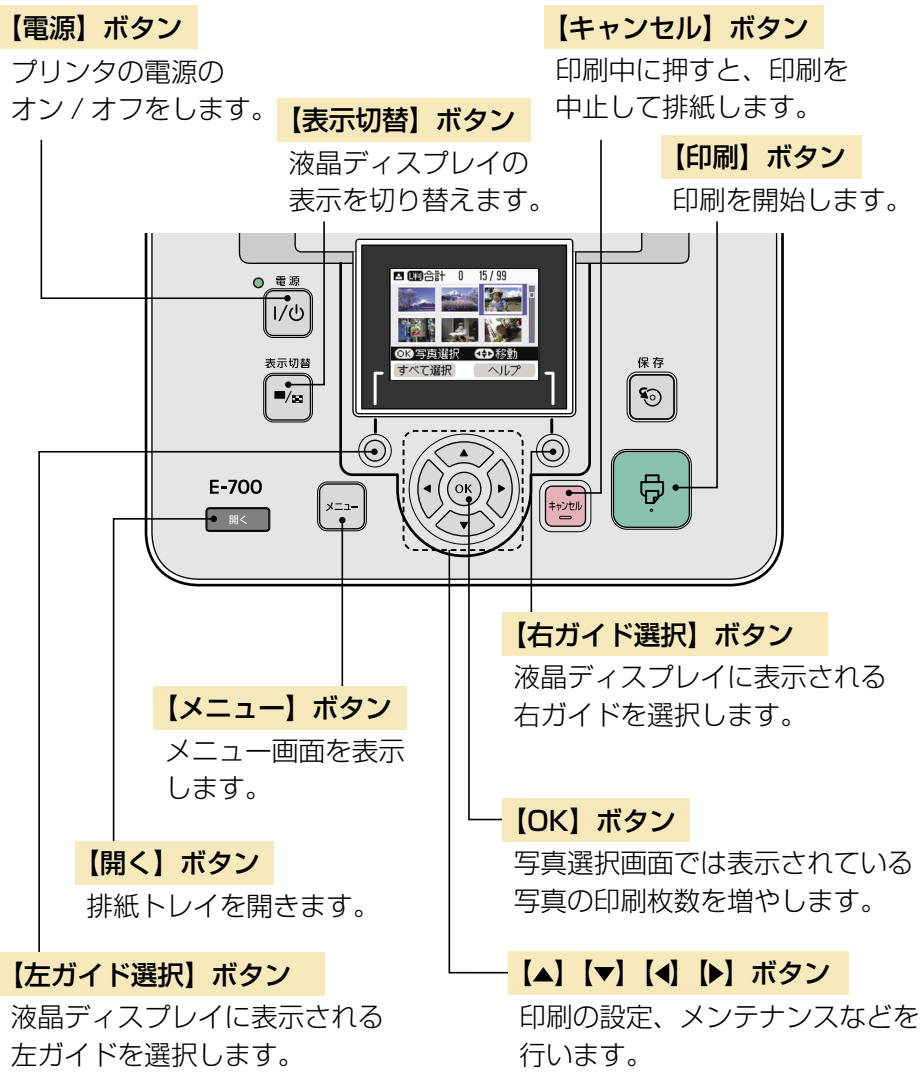

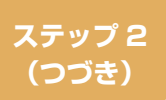

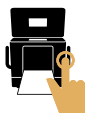

## 印刷できる用紙<エプソン製専用紙>

#### パソコンを使わずに印刷できる用紙については下表をご覧ください。

| 用紙名称      | サイズ       | セット<br>可能枚数 | 型番 / 入り数          |
|-----------|-----------|-------------|-------------------|
| 写真用紙クリスピア | し判        | 20 枚        | KL50SCK(50枚)      |
| <高光沢>     |           |             | KL100SCK(100枚)    |
|           | KG サイズ    | 20 枚        | KKG100SCK (100枚)  |
| 写真用紙<光沢>  | し判        | 20 枚        | KL20PSK(20枚)      |
|           |           |             | KL50PSK(50枚)      |
|           |           |             | KL100PSK(100 枚)   |
|           |           |             | KL200PSK(200枚)    |
|           |           |             | KL300PSK(300枚)    |
|           |           |             | KL400PSK(400枚)    |
|           | KG サイズ    | 20 枚        | KKG100PSK (100 枚) |
|           |           |             | KKG200PSK (200 枚) |
|           | カードサイズ    | 20 枚        | KC50PSK(50枚)      |
|           | ハイビジョンサイズ | 20 枚        | KHV20PSK(20 枚)    |
| 写真用紙<絹目調> | L判        | 20 枚        | KL20MSH (20 枚)    |
|           |           |             | KL100MSH(100 枚)   |
| 写真用紙<絹目調> | ハガキ*      | 20 枚        | KH20MSH(20枚)      |
| はがき       |           |             | KH50MSH(50枚)      |
| 写真用紙エントリー | L判        | 20 枚        | KL100SEK (100枚)   |
| <光沢>      |           |             | KL200SEK(200枚)    |
|           |           |             | KL400SEK(400枚)    |
|           | KG サイズ    | 20 枚        | KKG100SEK (100 枚) |
|           |           |             | KKG200SEK (200 枚) |
| フォトシール    | ハガキ(全面)   | 1枚          | KH5PFC(5 枚)       |
| フリーカット    |           |             |                   |
| ミニフォトシール  | ハガキ(16分割) | 1枚          | MJHSP5(5 枚)       |

\*:宛名面はパソコンからの印刷にのみ対応

※「インクカートリッジ&L判写真用紙」に付属のL判写真用紙は「写真用紙エントリー <光沢>L判」と同じ設定で使用できます。 メモリカードから写真プリント

## 用紙をセットします

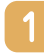

パネルカバーを開き、電源をオンにします。

電源ランプが点灯し、液晶ディスプレイに起動画面が表示されます。 ① パネルカバーを開きます。

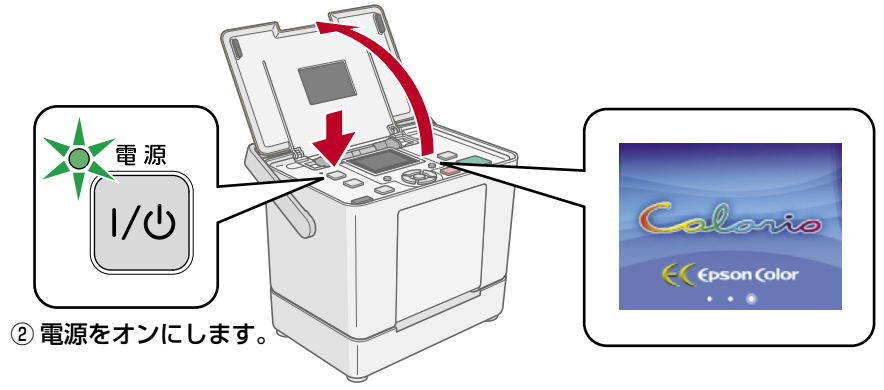

排紙トレイを開き、液晶ディスプレイをお好みの角度に調整します。

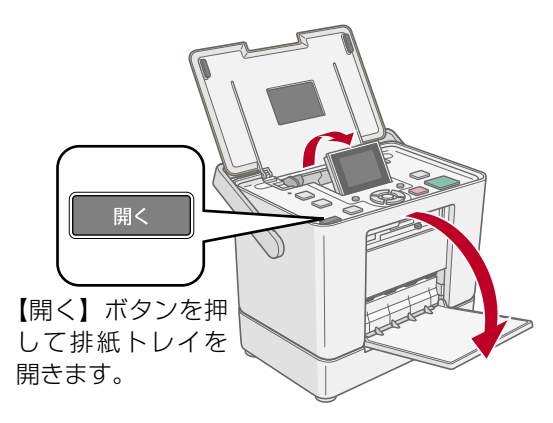

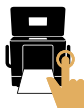

## **3** 用紙を挿入し、エッジガイドを用紙の側面に合わせます。

ここでは L 判の写真用紙を例に説明しますが、他の用紙も同様の方法 でセットします。

用紙は印刷する面を手前にして、縦方向にセットしてください。 ∠3 本書8ページ「印刷できる用紙<エプソン製専用紙>」

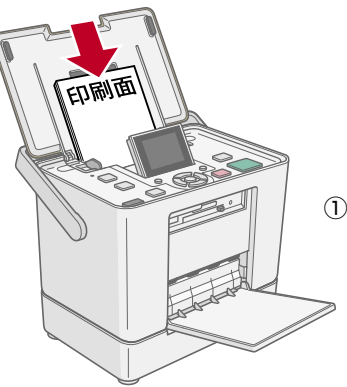

 印刷する面を手前に してセットします。

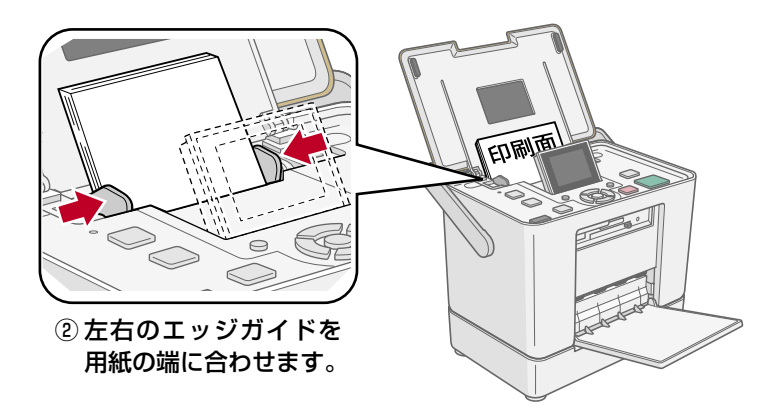

メモリカードから写真プリント

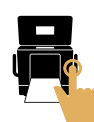

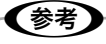

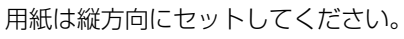

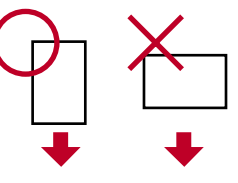

用紙の上下を区別する必要があるとき(ハガキ印刷時など)は、用紙の上端を 下に向けてセットしてください。

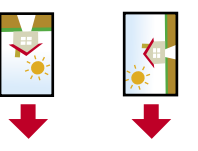

・ 専用紙の表裏や取り扱い上のご注意について 専用紙に付属の取扱説明書をご覧ください。

・試し印刷について

使用する用紙種類によって印刷の仕上がりが異なりますので、大量に印刷する 際には試し印刷を行うことをお勧めします。

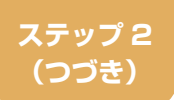

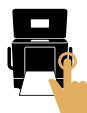

## メモリカードをセットします

#### !注意

- 差し込み方向を誤るとメモリカードやプリンタの破損につながるおそれがあり ます。
- メモリカードランプが点滅しているとき(通信中)は、メモリカードを絶対に 取り出さないでください。メモリカードに保存されているデータが壊れるおそ れがあります。
- 下段スロットのメモリカード取り出しボタンは、メモリカードと同時に押さないでください。スロットが破損し、メモリカードを取り出せなくなるおそれがあります。
- メモリカードを挿入、または取り出すときは、本製品を手で支えて傾かないようにしてください。

#### **1** メモリカードを1枚だけ挿入します。

お使いのメモリカードを挿入するスロットは次ページの表で確認できます。

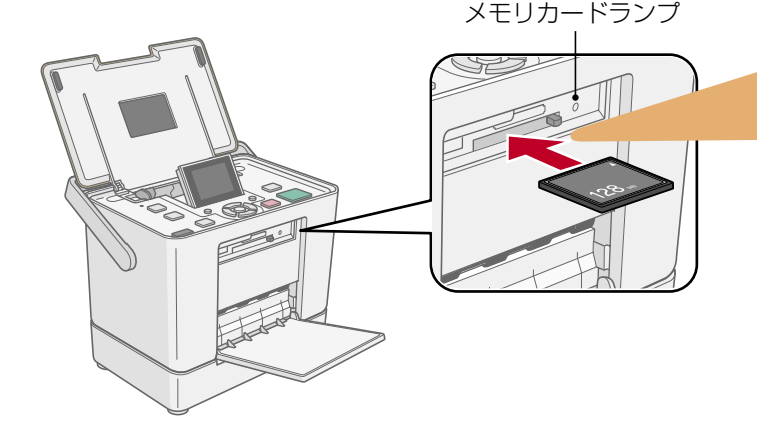

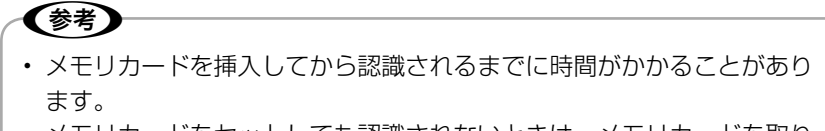

 ・メモリカードをセットしても認識されないときは、メモリカードを取り 出して、セットし直してください。

 27 本書 17 ページ「メモリカードを取り出します」

12

ステップ 2 (つづき)

メモリカードから写真プリント

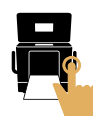

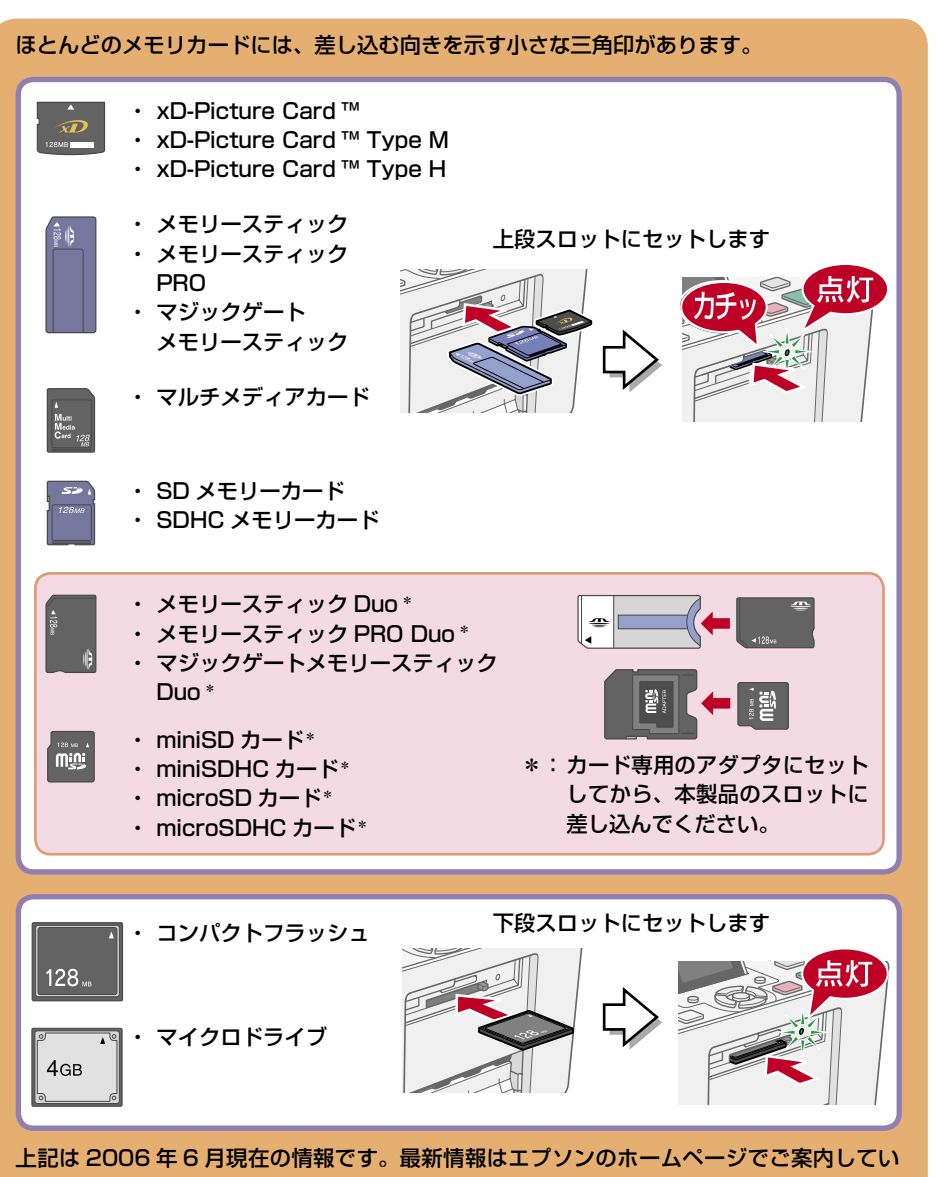

ます。

<http://www.epson.jp>

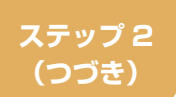

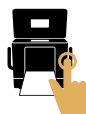

## 写真を選んで印刷します

## 【▲】【▼】【◀】【▶】ボタンで印刷したい写真を選びます。

メモリカード内の写真枚数を表示しています。

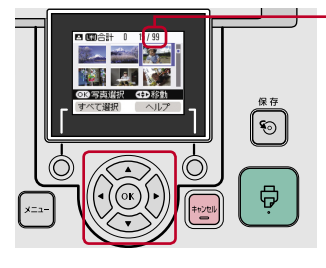

(参考)

#### 【▲】【▼】【◀】【▶】ボタンで写真を選択します。

#### メモリカード内のすべての写真を選択したいときは

 ・手順
 ①の画面で【左ガイド選択】ボタンを押すと、すべての写真が選択】 されます。

※どの写真にも印刷枚数を設定していないときに限ります。

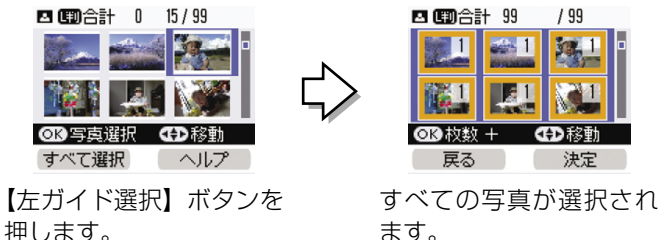

ます。

#### 写真選択画面の表示を変更したいときは

 写真選択画面で、写真を1枚だけ表示したいときや、もっとたくさん表 示したいときは、【表示切替】ボタンを数回押します。【表示切替】ボタ ンを押すたびに表示が切り替わります。

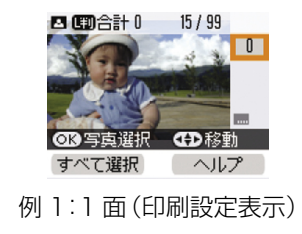

| 🖪 🖽 合計 0 🛛 15 / 99 |
|--------------------|
|                    |
| 🚳 🛤 🔉 🚳 🕵          |
| 🚂 📻 🔤 🔤            |
| ◎ 化写真選択 ④ 移動       |
| すべて選択 ヘルプ          |
| 例2:15面             |

#### ステップ 2 (つづき)

メモリカードから写真プリント

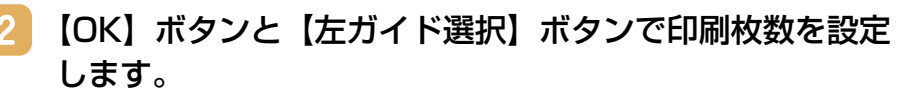

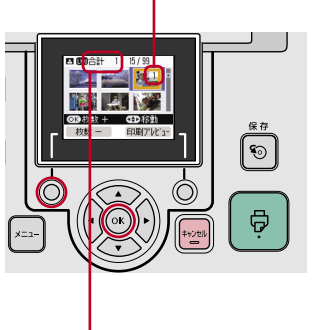

- 印刷枚数を表示しています。

【OK】ボタンで印刷枚数を増やします。 【左ガイド選択】ボタンで印刷枚数を減らします。

複数の写真を選択するときは、1から2の手順 を繰り返してください。

※ 手順 1 ですべての写真を選択しているとき は、印刷枚数の設定後に【右ガイド選択】ボ タンを押して、印刷枚数を決定してください。

設定している印刷枚数の合計を表示しています。

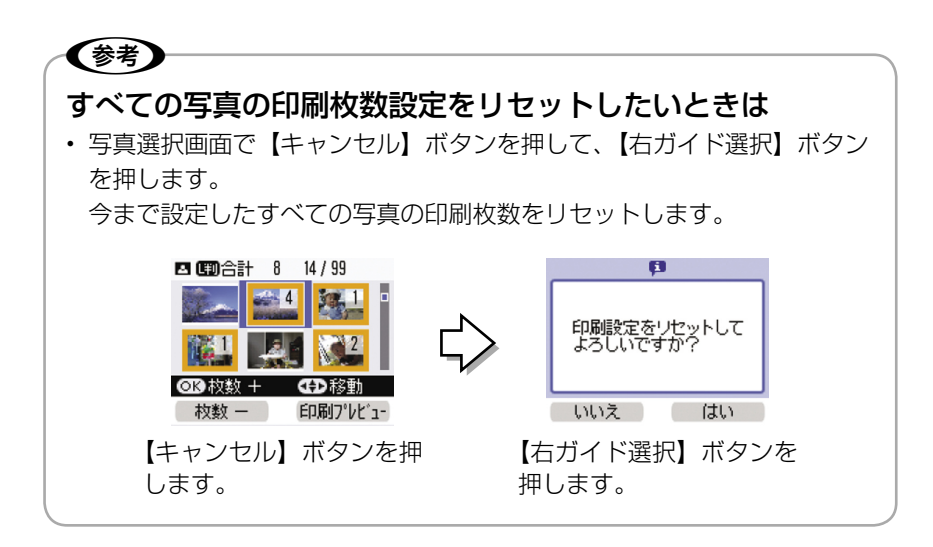

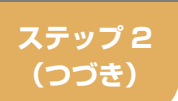

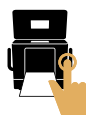

## **3** 印刷プレビューを確認します。

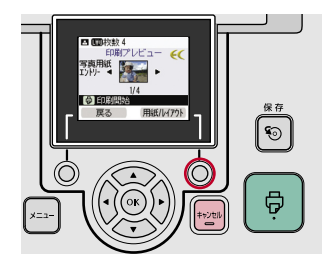

【右ガイド選択】ボタンを押して印刷プレビュー 画面を確認します。

複数の写真を印刷するときは【◀】か【▶】ボタ ンで各写真のプレビューを確認できます。

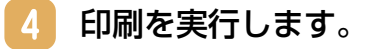

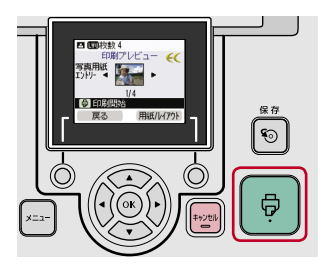

【印刷】ボタンを押して印刷を実行します。

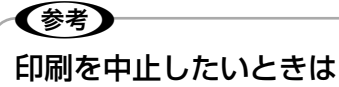

- 印刷中に【左ガイド選択】ボタンを押すと印刷途中でも中止し、排紙されます。
- ※【キャンセル】ボタンでも印刷の中止が可能です。

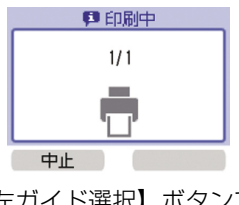

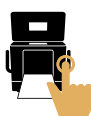

## メモリカードを取り出します

メモリカードランプが点滅していないこと(点灯であること)を確認して、 取り出してください。

※メモリカードを取り出すときは、本製品を手で支えて傾かないようにして ください。

■上段スロット

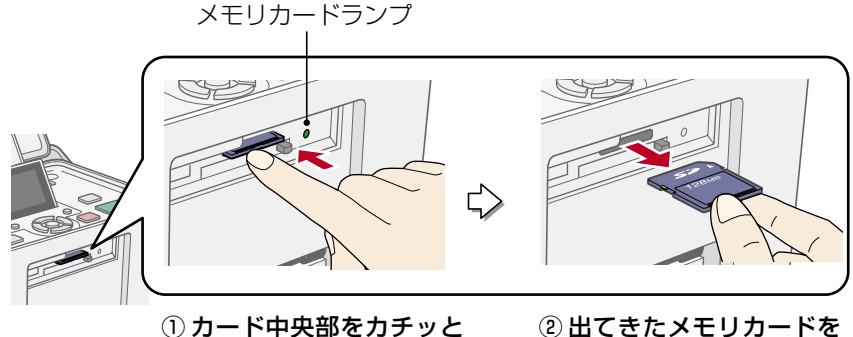

① カード中央部をカチッと 音がするまで押します。

 出てきたメモリカードを まっすぐ取り出します。

■下段スロット

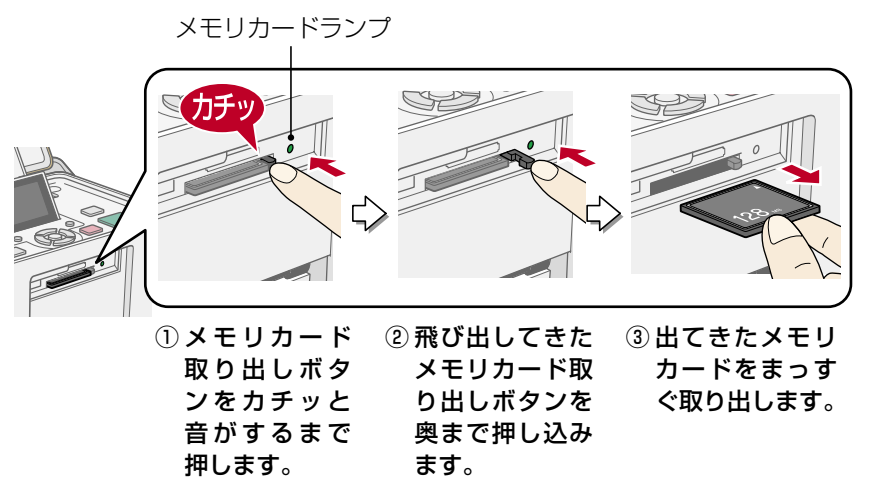

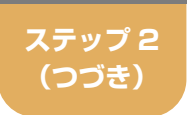

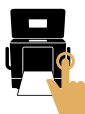

## 印刷する用紙とレイアウトの変更方法

用紙のサイズ・種類やレイアウトなどを変更したいときは以下の手順に沿って変更してください。

各設定項目の詳細については以下をご覧ください。

△3 『操作ガイド』36ページ「セットした用紙とレイアウトの設定方法」

#### 1 【メニュー】ボタンでメニュー画面を表示し、[用紙 / レイ アウト]を選択します。

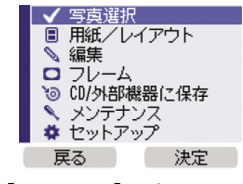

 【メニュー】ボタンでメニ ュー画面を表示します。

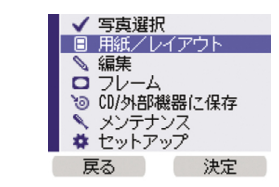

 ②【▲】か【▼】ボタンで[用紙 /レイアウト]を選択します。
 ③【右ガイド選択】ボタンで決定 します。

2

用紙サイズ・種類を選択します。

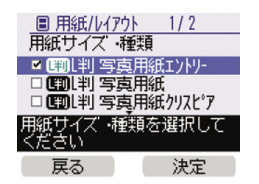

- 【▲】か【▼】ボタンで用紙サイズ・種類を選択します。
- ②【右ガイド選択】ボタンで決定します。

## **3** レイアウトを選択します。

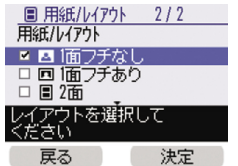

(▲) か (▼) ボタンでレイアウトを選択します。
 (2) 【右ガイド選択】ボタンで決定します。

※レイアウトによっては日付印刷設定が適用されないことがあります。

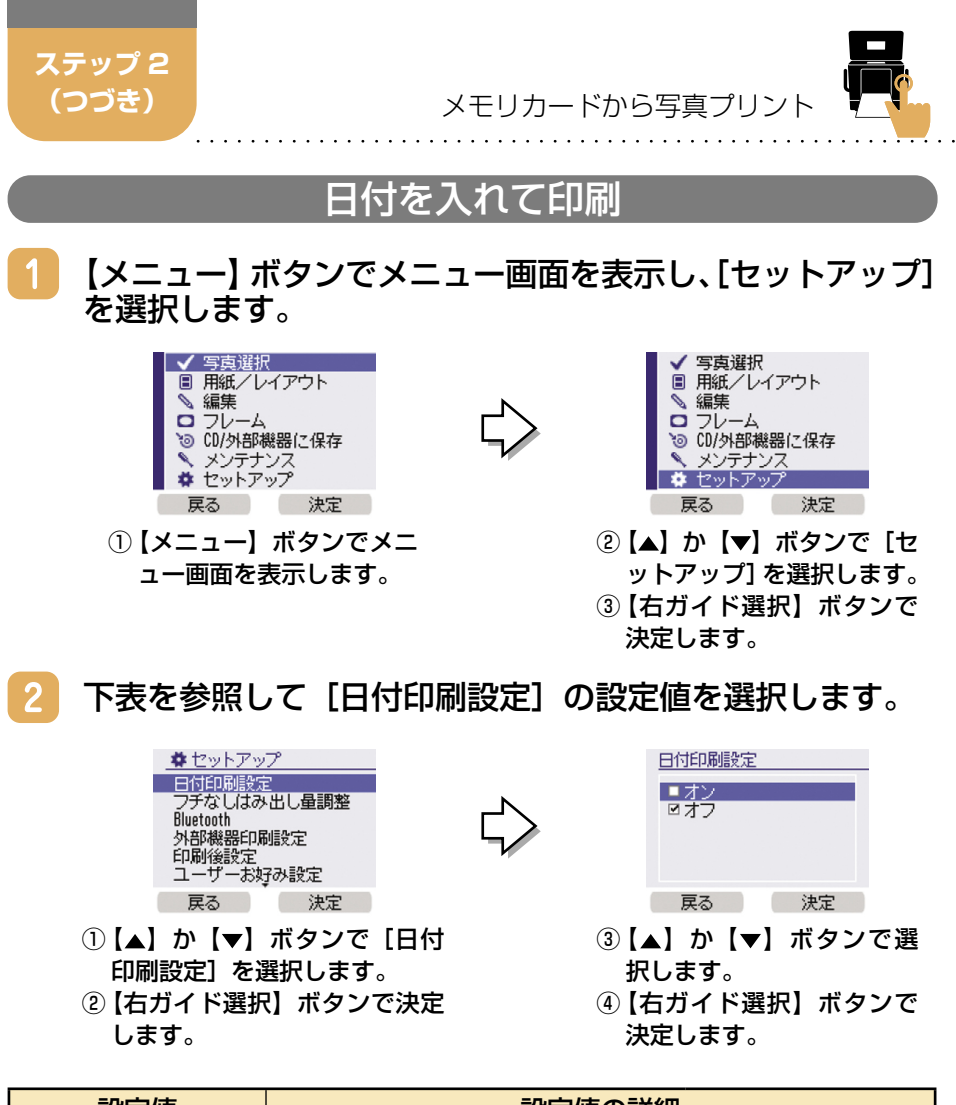

| 設定値        | 設定値の詳細            |              |  |
|------------|-------------------|--------------|--|
| オン         | 年、月、日の順で日付を印刷します。 | 例)2006.02.14 |  |
| オフ(購入時の設定) | 日付を入れずに印刷します。     |              |  |

#### **3 写真を印刷します。**

△ 本書 7 ページ 「メモリカードから写真プリント」

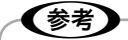

デジタルカメラでの撮影後、パソコンのアプリケーションなどでファイル保存し直された写真データは、ファイル保存した日付が印刷されます。

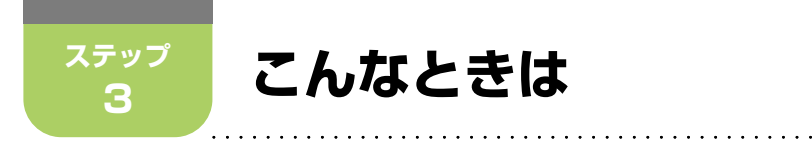

**、インクカートリッジ交換のメッセージが表示されたときは** 

インクカートリッジ交換のメッセージが表示されると、印刷ができなくなり ます。インクカートリッジを交換してください。エプソンの純正インクカー トリッジのご使用をお勧めします。

△ 本書裏表紙「消耗品について」

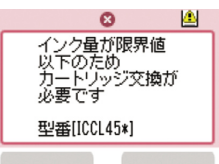

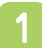

インクカートリッジカバーを開きます。 <<sup>沓面></sup>

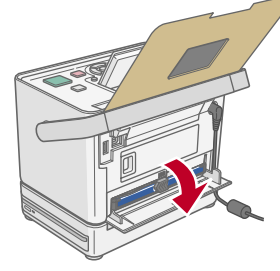

## 2 下図を参照し、インク交換レバーをゆっくりと水平にスラ イドさせます。

インクカートリッジが手で取り出せる位置まで排出されます。

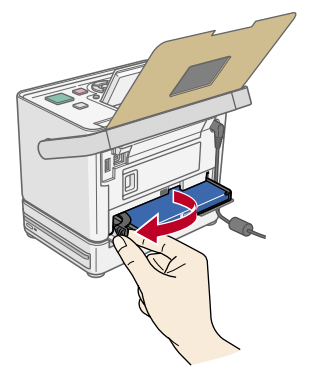

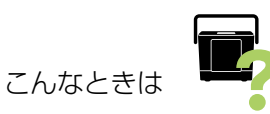

## 3 インクカートリッジを引き抜きます。

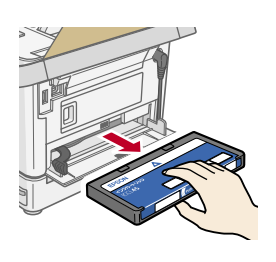

## 参考

- 本製品は、インクが1色でも限界値を下回る と印刷できなくなります。印刷するデータの内 容やご使用方法によっては特定のインクの消費 が早くなり、他のインクが残ることがあります。
- 本製品は、インクカートリッジ内の廃インクパッド(クリーニング時や印刷中に排出される廃インクを吸収する部品)の吸収量が限界に達すると、インクが残っていても印刷できなくなります。

▲ 「操作ガイド」116ページ「エラー表示一覧」

#### **4** 新しいインクカートリッジを袋から取り出します。

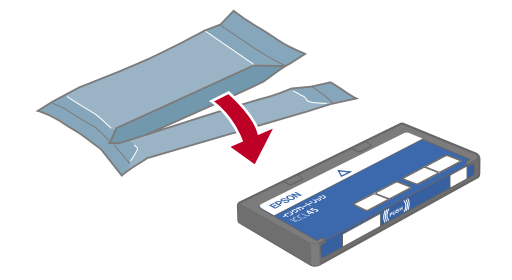

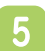

インクカートリッジを差し込み、固定されるところまで押し込みます。

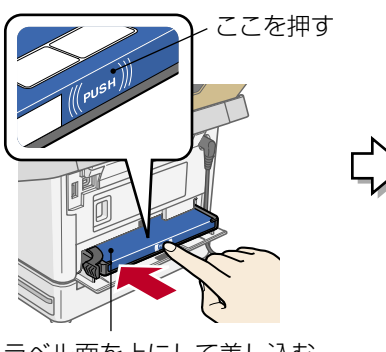

ラベル面を上にして差し込む

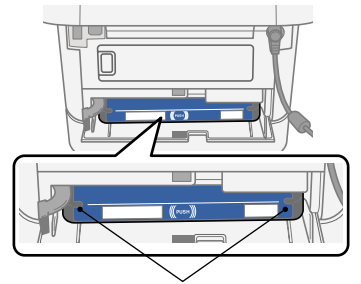

インクカートリッジの両端が斜めに なっているときは、両端を軽く押して まっすぐに固定します。

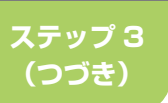

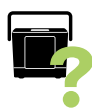

## 6 下図を参照し、インク交換レバーをゆっくりと水平にスラ イドさせてロックします。

インクカートリッジがプリンタにセットされます。

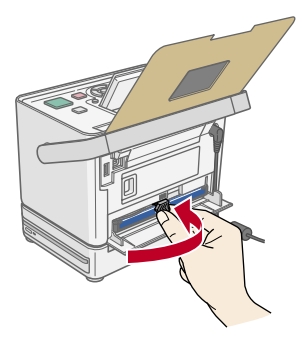

7 インクカートリッジカバーを閉じます。

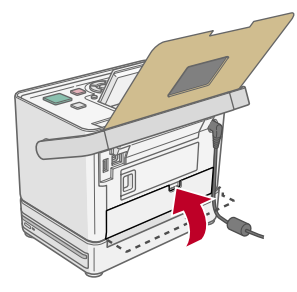

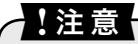

- ・ 取り外したインクカートリッジのインク供給孔部にはインクが付着して いる場合がありますので、周囲を汚さないようにご注意ください。
- インクカートリッジを取り外した状態で、本製品を放置しないでください。プリントヘッド(ノズル)が乾燥して印刷できなくなるおそれがあります。

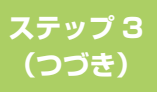

こんなときは

## きれいに印刷できないときは

印刷結果にスジが入ったり、おかしな色味で印刷されたりする場合は、ノズ ルチェック機能を使ってノズルの目詰まりを確認し、ノズルが目詰まりして いる場合は、プリントヘッドをクリーニングしてください。

正常

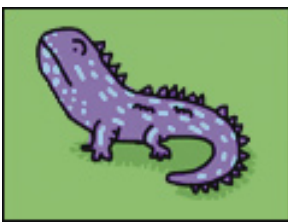

目詰まり時

### ノズルチェックパターンの印刷と目詰まりの確認をします

パネルカバーと排紙トレイを開き、電源をオンにします。
 △ 本書9ページ「用紙をセットします」手順 10~手順 2

#### 使用できる用紙の中からL判、KGサイズ、ハガキのいず れかをセットします。

△3 本書 8 ページ「印刷できる用紙<エプソン製専用紙>」
 △3 本書 10 ページ「用紙をセットします」手順 3

#### !注意

 本製品で使用できる用紙(本製品に付属の「メンテナンスセット」また は市販のエプソン製専用紙「写真用紙<光沢>」、「写真用紙エントリー <光沢>」、「インクカートリッジ&L判写真用紙セットの写真用紙」など) をお使いください。
 普通紙などは使用しないでください。製品内部に用紙が詰まり、故障に つながるおそれがあります。
 27 本書8ページ「印刷できる用紙<エプソン製専用紙>」

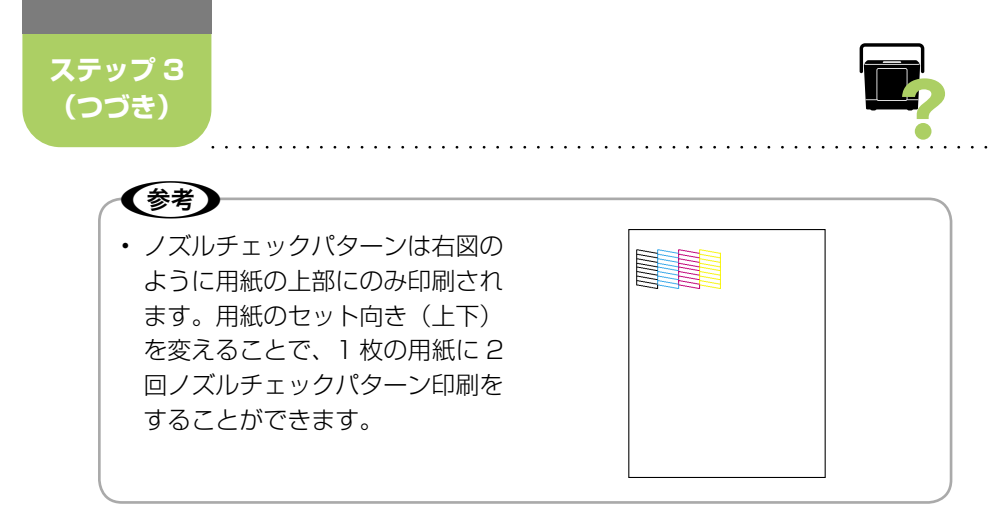

## 3 【メニュー】 ボタンでメニュー画面を表示し、[メンテナンス] を選択します。

## 4 【ノズルチェック】を選択します。

<u>ヽヽメンテナンス</u> ノズルチェック

ヘッドクリーニング ギャップ調整

インク残量確認 クリーニングシート通紙 戻る 決定

•

ノズルチェックパターンを 印刷しますか?

はい

いいえ

- 【▲】か【▼】ボタンで【ノズルチェック】
   を選択します。
- 【右ガイド選択】ボタンで決定します。

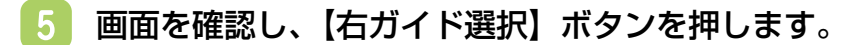

①【右ガイド選択】ボタンを押します。

6

【印刷】ボタンを押してノズルチェックパターンを印刷しま す。

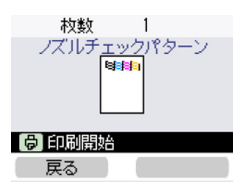

①【印刷】ボタンで印刷を実行します。

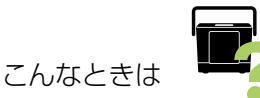

# 7 下図を参照して、印刷されたノズルチェックパターンを確認します。

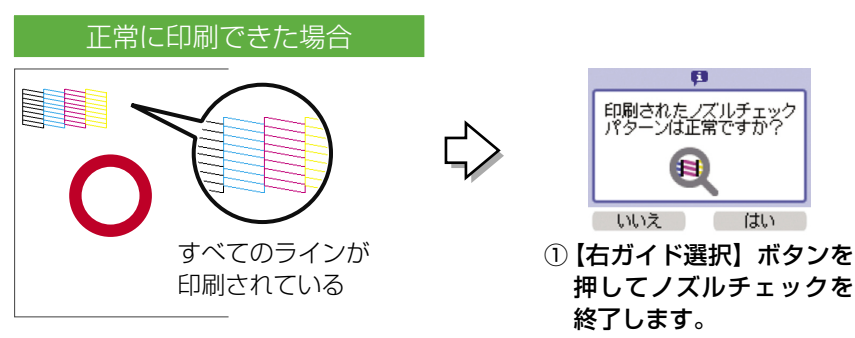

ノズルは目詰まりしていません。

・ ノズルチェックパターンが正常に印刷される場合は、きれいに印刷できない(印刷品質が低下した)原因がほかに考えられますので、以下をご覧ください。

 金子「操作ガイド」123ページ「印刷品質 / 結果のトラブル

印刷されないラインがある場合

ノズルが目詰まりしています。

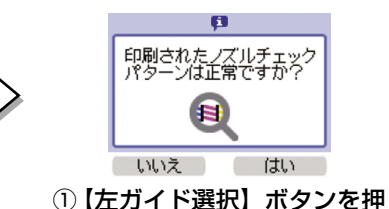

①【左ガイド選択】ボタンを押 します。

この後は以下を参照し、プリン トヘッドのクリーニングを実行 してください。 クリーニングをします」 手順 3~手順 4

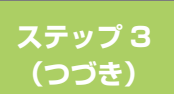

(参考)

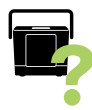

## ヘッドクリーニングをします

## ヘッドクリーニングはインクを吐出して、プリントヘッドのノズルをクリーニングします。必要以上に行わないでください。

【メニュー】 ボタンでメニュー 画面を表示し、[メンテナンス]
 を選択します。

2 [ヘッドクリーニング]を選択します。

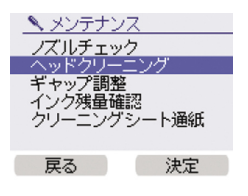

- 【▲】か【▼】ボタンで【ヘッドクリー ニング】を選択します。
   ②【右ガイド選択】ボタンで決定します。
- 3 画面を確認し、【右ガイド選択】ボタンを押してクリーニン グを実行します。

| Ø              |              |  |  |  |
|----------------|--------------|--|--|--|
| ヘッドクリ<br>実行します | ーニングを<br>つか? |  |  |  |
| いいえ            | はい           |  |  |  |

①【右ガイド選択】ボタンを押します。

**4** ノズルの目詰まりを再確認します。

∠3 本書 23 ページ「ノズルチェックパターンの印刷と目詰まりの確認をします」

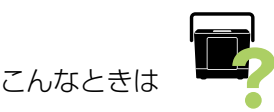

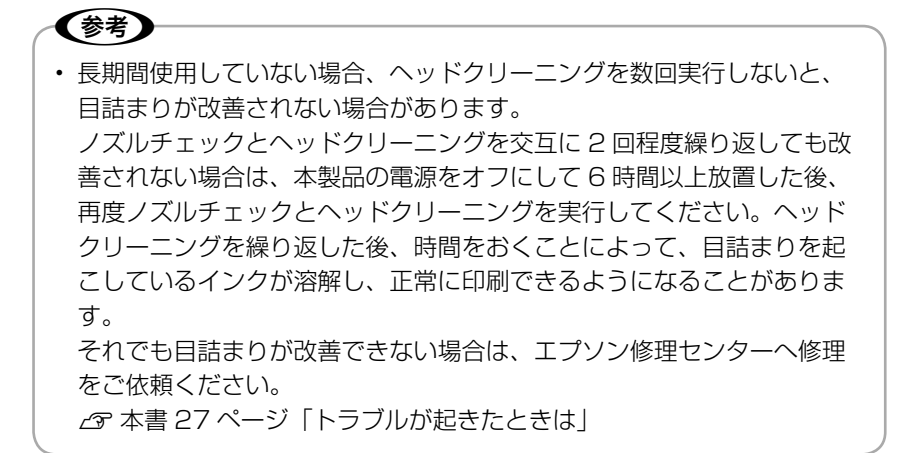

## トラブルが起きたときは

印刷結果にスジが入ったり、おかしな色味で印刷されたりする場合は以下を ご覧ください。

∠ 示本書 23 ページ 「きれいに印刷できないときは」

トラブルを解決できないときや、お出かけ先で『操作ガイド』をお持ちでな いときなどは、カラリオインフォメーションセンターにお問い合わせくださ い。

●カラリオインフォメーションセンター 製品に関するご質問・ご相談に電話でお答えします。

【電話番号】 050-3155-8011

【受付時間】 月~金曜日9:00~20:00 土日祝日10:00~17:00(1月1日、弊社指定休日を除く) 上記電話番号はKDDI株式会社の電話サービスを利用しており、一部のPHSやIP電話事業者からはご利用いただけない場合があります。 上記番号をご利用できない場合は、携帯電話またはNTTの固定電話(一般回線)からおかけいただくか、042-589-5250におかけください。

## 消耗品について

●インクカートリッジ

●インクカートリッジ+写真用紙セット

| インクカート<br>リッジ  | インクカート<br>リッジ<br>大容量パック | インクカート<br>リッジ&<br>L判 200 枚<br>セット | インクカート<br>リッジ<br>大容量パック&<br>L 判 300 枚セット |
|----------------|-------------------------|-----------------------------------|------------------------------------------|
| 型番:ICCL45      | 型番:ICCL45B              | 型番:ICCL45V                        | 型番:ICCL45BV                              |
| イメージ写真:<br>パンダ | イメージ写真:<br>パンダ          | イメージ写真 :<br>パンダ                   | イメージ写真 :<br>パンダ                          |

#### ●エプソン製専用紙

△ 本書8ページ「印刷できる用紙<エプソン製専用紙>」

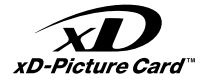

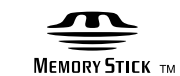

MEMORY STICK PRO

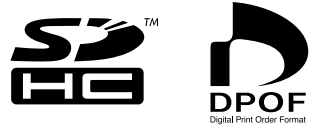

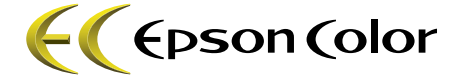

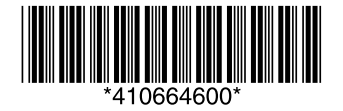

© セイコーエプソン株式会社 2006 Printed in XXXXX XX.XX-XX XXX